## www.scworkforceinfo.com

## DETAILED DATA MAP FOR LABOR MARKET INFORMATION

| What I Need        | Unit in LMI or DEW         | Geographic Areas<br>Available | Where to Find It        | Quick Link Button or<br>Menu | Select Item               |
|--------------------|----------------------------|-------------------------------|-------------------------|------------------------------|---------------------------|
|                    |                            | How Often                     |                         |                              |                           |
|                    |                            | Released                      |                         |                              |                           |
| Find Your Future   | CCWD                       | Statewide                     | www.scworkforceinfo.com | Click the "Find Your         | Select desired item       |
| Website            |                            |                               |                         | Future" Quick Link           | from menu.                |
|                    |                            |                               |                         | button on the main           |                           |
|                    |                            |                               |                         | page.                        |                           |
| Community Profiles | Workforce                  | Statewide, LWDA,              | www.scworkforceinfo.com | Click the "Community         | Select desired item       |
|                    | Information/Systems        | WIOA, MSA,                    |                         | Profiles" Quick Link         | from area accordion       |
|                    | Integration                | County                        |                         | button on the main           | menus.                    |
|                    |                            | Monthly                       |                         | page.                        |                           |
| SC Data Trends     | Workforce                  | Statewide, MSA,               | www.scworkforceinfo.com | Click the "SC Data           | Click through current     |
| Magazine           | Information/Communications | County                        |                         | Trends Magazine" Quick       | issue or select previous  |
|                    | Division                   | Monthly                       |                         | Link button on the main      | issue from listing.       |
|                    |                            |                               |                         | page.                        |                           |
| LMI Insights Blog  | Workforce                  | Statewide, LWDA,              | www.scworkforceinfo.com | Click the "LMI Insights      | Select desired item       |
|                    | Information/Communications | WIOA, MSA,                    |                         | Blog" Quick Link button      | from listing to view full |
|                    | Division                   | County                        |                         | on the main page.            | blog post.                |
|                    |                            | Monthly                       |                         |                              |                           |
| LMI Dashboards     | Workforce                  | Statewide, LWDA,              | www.scworkforceinfo.com | Click the "LMI               | Choose desired            |
|                    | Information/Systems        | WIOA, MSA,                    |                         | Dashboards" Quick Link       | dashboard from menu       |
|                    | Integration                | County                        |                         | button on the main           | and select specific       |
|                    |                            | Monthly, Annual               |                         | page.                        | report from top or side   |
|                    |                            |                               |                         |                              | panels.                   |
| Request DEW Data   | Workforce Information      | Statewide, LWDA,              | www.scworkforceinfo.com | Click the "Request DEW       | Fill out web form and     |
|                    |                            | WIOA, MSA,                    |                         | Data" Quick Link button      | select submit to          |
|                    |                            | County                        |                         | on the main page.            | complete.                 |
|                    |                            |                               |                         |                              |                           |
|                    |                            |                               |                         |                              |                           |

| What I Need                                                                                             | Unit in LMI or<br>DEW                    | Geographic Areas<br>Available<br>How Often<br>Released                             | Where to Find It        | Quick Link Button or Menu                                                                                         | Select Item                                                                 |
|----------------------------------------------------------------------------------------------------|------------------------------------------|------------------------------------------------------------------------------------|-------------------------|----------------------------------------------------------------------------------------------------|-----------------------------------------------------------------------------|
| Industry Employment<br>(quarterly)<br>Employment<br>Wages<br># of establishments<br>Average weekly wage | Labor Force and<br>Industry              | State, MSA, LWDA,<br>County<br>Quarterly (6 month<br>lag <sup>1</sup> ) and annual | www.scworkforceinfo.com | Click the Data Hub-BLS Data<br>menu and choose<br>"Quarterly Census of<br>Employment and Wages-<br>Learn More".   | Select area, time,<br>ownership and industries<br>from dashboard filters.   |
| Industry Employment<br>(monthly) <sup>2</sup>                                                           | Labor Force and<br>Industry              | State and MSA<br>Monthly and<br>annual                                             | www.scworkforceinfo.com | Click the Data Hub-BLS Data<br>menu and choose "Current<br>Employment Statistics-<br>Learn More".                 | Select area, time, and industries from dashboard filters.                   |
| Employment by<br>occupation<br>Employment<br>Wages (entry, average,<br>median, and experienced)         | Occupational<br>Employment<br>Statistics | State, MSA, LWDA<br>Annually (1 year<br>lag¹)                                      | www.scworkforceinfo.com | Click the Data Hub-BLS Data<br>menu and choose<br>"Occupational Employment<br>and Wage Statistics-Learn<br>More". | Select area, time,<br>industries and occupations<br>from dashboard filters. |
| Labor Force (Labor Force,<br>Employed, Unemployed,<br>Unemployment Rate)                                | Labor Force and<br>Industry              | State, MSA, LWDA,<br>County<br>Monthly and<br>annual                               | www.scworkforceinfo.com | Click the Data Hub-BLS Data<br>menu and choose "Local<br>Area Unemployment<br>Statistics-Learn More".             | Select area and time from dashboard filters.                                |
| Industry Projections                                                                                    | Workforce<br>Information                 | Statewide, LWDA<br>Annual                                                          | www.scworkforceinfo.com | Click the Data Hub-<br>Projections menu and<br>choose "Industry".                                                 | Select area, time, and industries                                           |
| Occupational Projections                                                                                | Workforce<br>Information                 | Statewide, LWDA<br>Annual                                                          | www.scworkforceinfo.com | Click the Data Hub-<br>Projections menu and<br>choose "Occupation".                                               | Select area, time, and occupations                                          |

| What I Need       | Unit in LMI or<br>DEW    | Geographic Areas<br>Available<br>How Often<br>Released | Where to Find It        | Click Quick Link Button or<br>Menu                       | Select Item                                                              |
|-------------------|--------------------------|--------------------------------------------------------|-------------------------|----------------------------------------------------------|--------------------------------------------------------------------------|
| Staffing Patterns | Workforce<br>Information | Statewide<br>Annual                                    | www.scworkforceinfo.com | Click the Data Hub-Staffing<br>Patterns menu.            | Select desired Industry<br>from dashboard filter to<br>view occupations. |
| Presentations     | Workforce<br>Information | Statewide, regional<br>Ad Hoc                          | www.scworkforceinfo.com | Click the "About Us-Slide<br>Decks" menu.                | Select year from accordion<br>menu and choose<br>presentation desired.   |
| Employer Page     | SC Works ES<br>Division  | Statewide<br>Ad Hoc                                    | www.scworkforceinfo.com | Click the "Employers-SC<br>Works Employer Page"<br>menu. | Select desired item from<br>Quicklink buttons or left-<br>hand menu.     |
| SOC Codes         | CCWD                     | Statewide<br>Ad Hoc                                    | www.scworkforceinfo.com | Click the "Employers-SOC<br>Codes" menu.                 | Select desired item from<br>listed choices.                              |

| What I Need                    | Unit in LMI or<br>DEW      | Geographic Areas<br>Available<br>How Often<br>Released | Where to Find It        | Click Quick Link Button or<br>Menu                                                                                                | Select Item                                                                                                    |
|--------------------------------|----------------------------|--------------------------------------------------------|-------------------------|----------------------------------------------------------------------------------------------------|----------------------------------------------------------------------------------------------------|
| Priority Occupations           | CCWD                       | Statewide<br>Annual                                    | www.scworkforceinfo.com | Click the "Employers-<br>Priority Occupations"<br>menu.<br>Alternatively, click the<br>"Jobseekers-Priority<br>Occupations" menu. | Select desired Career<br>Cluster from accordion<br>menu to view list of<br>occupations.                                |
| Jobseeker Page                 | SC Works                   | Statewide<br>Ad Hoc                                    | www.scworkforceinfo.com | Click the "Jobseekers-SC<br>Works Jobseeker Page"<br>menu.                                                                        | Select desired item from<br>Quicklink buttons or left-<br>hand menu.                                                   |
| Explore SC@Work<br>Information | Communications<br>Division | Statewide<br>Ad Hoc                                    | www.scworkforceinfo.com | Click the "Jobseekers-<br>Explore SC@Work" menu.                                                                                  | Select desired item from<br>the Gallery, Priority<br>Occupations flyers or from<br>the accordion menu "Job<br>Flyers". |
| WARN Notices                   | SC Works ES<br>Division    | Counties<br>Annual                                     | www.scworkforceinfo.com | Click the "Other Resources-<br>WARN Notices" menu.                                                                                | Select desired item from annual listing.                                                                               |

| What I Need        | Unit in LMI or<br>DEW       | Geographic Areas<br>Available<br>How Often<br>Released | Where to Find It        | Click Quick Link Button or<br>Menu                       | Select Item                               |
|--------------------|-----------------------------|--------------------------------------------------------|-------------------------|----------------------------------------------------------|-------------------------------------------|
| DEW Press Releases | Communications<br>Division  | Statewide<br>Ad Hoc                                    | www.scworkforceinfo.com | Click the "Other Resources-<br>DEW Press Releases" menu. | Select desired item from listing.         |
| More Resources     | Workforce<br>Information    | Statewide<br>Ad Hoc                                    | www.scworkforceinfo.com | Click the "Other Resources-<br>More Resources" menu.     | Select desired item from listing.         |
| Release Calendar   | Labor Force and<br>Industry | Statewide<br>Annual                                    | www.scworkforceinfo.com | Click the "Other Resources-<br>Release Calendar" menu.   | View desired item from accordion menus.   |
| CCWD Publications  | CCWD                        | Statewide<br>Ad Hoc                                    | www.scworkforceinfo.com | Click the "Publications-<br>CCWD Publications" menu.     | Select desired item from accordion menus. |

| What I Need        | Unit in LMI or<br>DEW         | Geographic Areas<br>Available<br>How Often<br>Released | Where to Find It        | Click Quick Link Button or<br>Menu                       | Select Item                                                                                             |
|--------------------|-------------------------------|--------------------------------------------------------|-------------------------|----------------------------------------------------------|----------------------------------------------------------------------------------------------------|
| Regional Profiles  | Workforce<br>Information/CCWD | Statewide, WDA,<br>WIOA Region<br>Quarterly            | www.scworkforceinfo.com | Click the "Publications-<br>Regional Profiles" menu.     | Select accordion menus<br>"Economic Overviews" or<br>"Workforce Snapshots" to<br>select desired report. |
| Economic Report    | Workforce<br>Information      | Statewide<br>Annual                                    | www.scworkforceinfo.com | Click the "Publications-<br>Economic Report" menu.       | Select desired item from listing.                                                                       |
| Performance Report | Workforce<br>Information      | Statewide<br>Annual                                    | www.scworkforceinfo.com | Click the "Publications-<br>Performance Report"<br>menu. | Select desired item from listing.                                                                       |
| Archive            | Workforce<br>Information      | Statewide, Regional<br>Ad Hoc                          | www.scworkforceinfo.com | Click the "Publications-<br>Archive" menu.               | Select accordion menus to choose desired report.                                                        |

<sup>1</sup>In some cases, the release of the data lags behind the time period for the data. This is due to the time required for data collection and verification, and quality assurance. In programs where employers are involved in providing the data (like the industry employment and occupational employment and wages), we give an ample amount of time for them to respond in reporting their employment information. Data are also reviewed by the US Bureau of Labor Statistics which adds time needed for quality assurance. For the Quarterly Workforce Indicators, the US Census Bureau also reviews the data.

<sup>2</sup>In order to provide more recent industry employment data, a survey (the Current Employment Survey) estimates monthly employment by industry. Whereas the quarterly industry employment numbers are a census (an actual count) of employment, CES data is a survey that produces estimates.

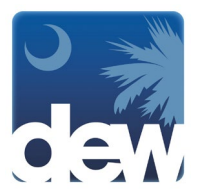

3/7/2025